# PROFIBUS

# Protokół komunikacji miernika PUE HX5.EX

# INSTRUKCJA OPROGRAMOWANIA

ITKP-03-02-08-19-PL

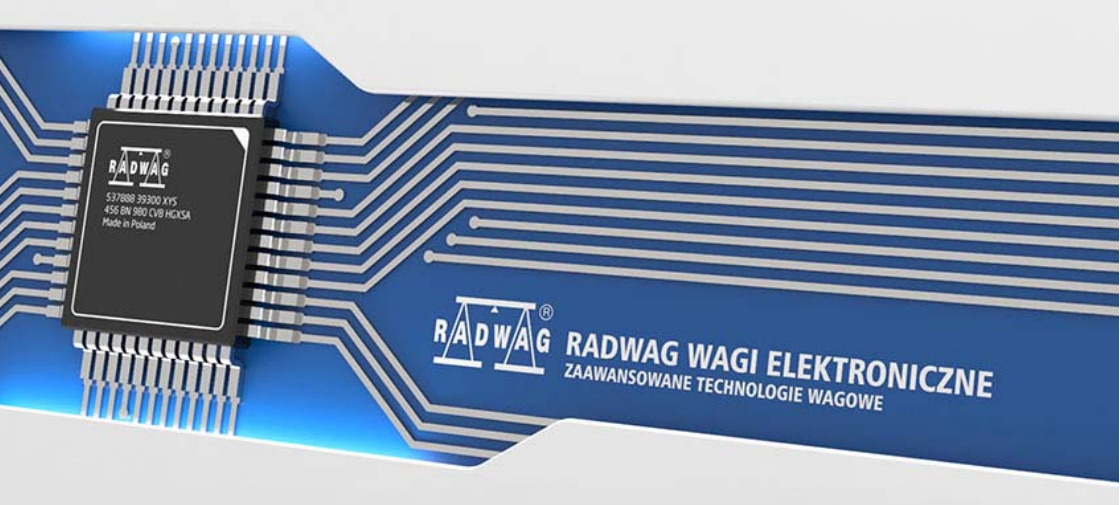

## SIERPIEŃ 2019

#### 2

# SPIS TREŚCI

| 1. | STRUKTURA DANYCH                                        | 4   |
|----|---------------------------------------------------------|-----|
|    | 1.1. Adres wejściowy                                    | . 4 |
|    | 1.2. Adres wyjściowy                                    | 6   |
| 2. | KONFIGURACJA MODUŁU PROFIUS W ŚRODOWISKU TIA PORTAL V13 | 9   |
|    | 2.1. Import GSD                                         | . 9 |
|    | 2.2. Konfiguracja modułu                                | 11  |
| 3. | APLIKACJA DIAGNOSTYCZNA                                 | 14  |

# **1. STRUKTURA DANYCH**

#### 1.1. Adres wejściowy

#### Wykaz zmiennych wejściowych:

| Zmienna                      | Offset | Długość [WORD] | Typ danych |
|------------------------------|--------|----------------|------------|
| Masa                         | 0      | 2              | float      |
| Tara                         | 4      | 2              | float      |
| Jednostka                    | 8      | 1              | word       |
| Status platformy             | 10     | 1              | word       |
| Próg Lo                      | 12     | 2              | float      |
| Status procesu (Stop, Start) | 64     | 1              | word       |
| Stan wejść                   | 66     | 1              | word       |
| Min                          | 68     | 2              | float      |
| Мах                          | 72     | 2              | float      |
| Numer serii                  | 84     | 2              | dword      |
| Operator                     | 88     | 1              | word       |
| Towar                        | 90     | 1              | word       |
| Kontrahent                   | 92     | 1              | word       |
| Opakowanie                   | 94     | 1              | word       |
| Magazyn źródłowy             | -      | -              | -          |
| Magazyn docelowy             | -      | -              | -          |
| Receptura/Proces dozowania   | 100    | 1              | word       |

<u>Masa platformy</u> – zwraca wartość masy danej platformy w jednostce aktualnej.

**<u>Tara platformy</u>** – zwraca wartość tary danej platformy w jednostce kalibracyjnej.

<u>Jednostka platformy</u> – określa aktualną (wyświetlaną) jednostkę masy danej platformy.

| Bity jed | Bity jednostki  |  |  |  |  |  |  |
|----------|-----------------|--|--|--|--|--|--|
| 0        | - gram [g]      |  |  |  |  |  |  |
| 1        | - kilogram [kg] |  |  |  |  |  |  |
| 2        | - karat [ct]    |  |  |  |  |  |  |
| 3        | - funt [lb]     |  |  |  |  |  |  |
| 4        | - uncja [oz]    |  |  |  |  |  |  |
| 5        | - Newton [N]    |  |  |  |  |  |  |

#### Przykład:

| nr bitu | B5 | B4 | B3 | B2 | B1 | В0 |
|---------|----|----|----|----|----|----|
| wartość | 0  | 0  | 0  | 0  | 1  | 0  |

Jednostką wagi jest kilogram [kg].

#### Status platformy – określa stan danej platformy wagowej.

| Bity | Bity statusu                                 |  |  |  |  |  |  |  |
|------|----------------------------------------------|--|--|--|--|--|--|--|
| 0    | - pomiar prawidłowy (waga nie zgłasza błędu) |  |  |  |  |  |  |  |
| 1    | - pomiar stabilny                            |  |  |  |  |  |  |  |
| 2    | - waga jest w zerze                          |  |  |  |  |  |  |  |
| 3    | - waga jest wytarowana                       |  |  |  |  |  |  |  |
| 4    | - waga jest w drugim zakresie                |  |  |  |  |  |  |  |
| 5    | - waga jest w trzecim zakresie               |  |  |  |  |  |  |  |
| 6    | - waga zgłasza błąd NULL                     |  |  |  |  |  |  |  |
| 7    | - waga zgłasza błąd LH                       |  |  |  |  |  |  |  |
| 8    | - waga zgłasza błąd FULL                     |  |  |  |  |  |  |  |

#### Przykład:

| nr bitu | B8 | B7 | B6 | B5 | B4 | B3 | B2 | B1 | B0 |
|---------|----|----|----|----|----|----|----|----|----|
| wartość | 0  | 0  | 0  | 0  | 1  | 0  | 0  | 1  | 1  |

Waga nie zgłasza błędu, pomiar stabilny w drugim zakresie.

<u>Próg LO</u> – zwraca wartość progu LO w jednostce kalibracyjnej danej platformy.

Status procesu – określa status procesu:

| Wartość dziesietna | Status procesu      | Nr bitu |   |  |  |
|--------------------|---------------------|---------|---|--|--|
|                    | B1                  |         |   |  |  |
| 0                  | proces nieaktywny   | 0       | 0 |  |  |
| 1                  | start procesu       | 0       | 1 |  |  |
| 2                  | zatrzymanie procesu | 1       | 0 |  |  |
| 3                  | koniec procesu      | 1       | 1 |  |  |

Stan wejść – zwraca stan wysterowanych wejść:

| Nr wejścia | 12 | 11 | 10 | 9 | 8 | 7 | 6 | 5 | 4 | 3 | 2 | 1 |
|------------|----|----|----|---|---|---|---|---|---|---|---|---|
| OFF        | 0  | 0  | 0  | 0 | 0 | 0 | 0 | 0 | 0 | 0 | 0 | 0 |
| ON         | 1  | 1  | 1  | 1 | 1 | 1 | 1 | 1 | 1 | 1 | 1 | 1 |

#### Przykład:

Maska wysterowanych wejść 2 i 4: 0000 0000 0000 1010

<u>MIN</u> – zwraca wartość ustawionego progu **MIN** (w jednostce aktualnie używanego modu pracy).

<u>MAX</u> – zwraca wartość ustawionego progu MAX (w jednostce aktualnie używanego modu pracy).

Numer serii – zwraca wartość numeru serii.

**Operator** – zwraca wartość kodu zalogowanego operatora.

Towar – zwraca wartość kodu wybranego towaru.

Kontrahent – zwraca wartość kodu wybranego kontrahenta.

**Opakowanie** – zwraca wartość kodu wybranego opakowania.

#### 1.2. Adres wyjściowy

#### Wykaz zmiennych wejściowych:

| Zmienna                      | Offset | Długość [WORD] | Typ danych |
|------------------------------|--------|----------------|------------|
| Komenda                      | 0      | 1              | word       |
| Komenda z parametrem         | 2      | 1              | word       |
| Platforma                    | 4      | 1              | word       |
| Tara                         | 6      | 2              | float      |
| Próg LO                      | 10     | 2              | float      |
| Stan wyjść                   | 14     | 1              | word       |
| Min                          | 16     | 2              | float      |
| Мах                          | 20     | 2              | float      |
| Numer serii                  | 32     | 2              | dword      |
| Operator                     | 36     | 1              | word       |
| Towar                        | 38     | 1              | word       |
| Kontrahent                   | 40     | 1              | word       |
| Opakowanie                   | 42     | 1              | word       |
| Magazyn źródłowy             | -      | -              | -          |
| Magazyn docelowy             | -      | -              | -          |
| Receptura / Proces dozowania | 48     | 1              | word       |

<u>Komenda podstawowa</u> – ustawienie odpowiedniej wartości realizuje bezpośrednio zadanie, zgodnie z tabelą:

| Numer bitu | Komenda            |
|------------|--------------------|
| 0          | Zeruj platformę    |
| 1          | Taruj platformę    |
| 2          | Wyczyść statystyki |
| 3          | Zapisz/Drukuj      |
| 4          | Start              |
| 5          | Stop (awaria)      |

#### Przykład:

0000 0000 0010 0000 - komenda wykona start procesu.

**<u>Komenda złożona</u>** – ustawienie odpowiedniej wartości realizuje zadanie, zgodnie z tabelą:

| Wartość dziesiętna | Komenda                                          |
|--------------------|--------------------------------------------------|
| 0                  | Ustawienie wartości tary dla danej platformy     |
| 1                  | Ustawienie wartości progu LO dla danej platformy |
| 2                  | Ustawienie numeru serii                          |
| 3                  | Ustawienie stanu wyjść                           |
| 4                  | Wybór operatora                                  |
| 5                  | Wybór produktu                                   |
| 6                  | Wybór opakowania                                 |
| 7                  | Ustawienie wartości progu MIN                    |
| 8                  | Wybór kontrahenta                                |
| 9                  | Wybór magazynu źródłowego                        |
| 10                 | Wybór magazynu docelowego                        |
| 11                 | Wybór procesu dozowania                          |
| 12                 | Ustawienie wartości progu MAX                    |

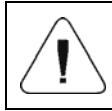

Komenda złożona wymaga ustawienia odpowiedniego parametru (adresy od 2 do 24 – patrz: tabela "Wykaz parametrów komendy złożonej").

#### Przykład:

0000 0000 0000 0010 – komenda wykona ustawienie progu LO na wartość podaną w parametrze LO (adres 5 – patrz: tabela "Wykaz parametrów komendy złożonej").

Platforma – parametr komendy złożonej: numer platformy wagowej.

Tara – parametr komendy złożonej: wartość tary (w jednostce kalibracyjnej).

**Próg LO** – parametr komendy złożonej: wartość progu LO (w jednostce kalibracyjnej).

<u>Stan wyjść</u> – parametr komendy złożonej: określający stan wyjść miernika wagowego.

| Nr wyjścia | 12 | 11 | 10 | 9 | 8 | 7 | 6 | 5 | 4 | 3 | 2 | 1 |
|------------|----|----|----|---|---|---|---|---|---|---|---|---|
| OFF        | 0  | 0  | 0  | 0 | 0 | 0 | 0 | 0 | 0 | 0 | 0 | 0 |
| ON         | 1  | 1  | 1  | 1 | 1 | 1 | 1 | 1 | 1 | 1 | 1 | 1 |

#### Przykład:

Maska włączonych wyjść 2 i 4: 0000 0000 0000 1010

<u>MIN</u> – parametr komendy złożonej: wartość progu MIN (w jednostce aktualnie używanego modu pracy).

**MAX** – parametr komendy złożonej: wartość progu MAX (w jednostce aktualnie używanego modu pracy).

Numer serii – parametr komendy złożonej: wartość numeru serii.

<u>Operator</u> – parametr komendy złożonej: wartość kodu zalogowanego operatora.

Towar – parametr komendy złożonej: wartość kodu wybranego towaru.

<u>Kontrahent</u> – parametr komendy złożonej: wartość kodu wybranego kontrahenta.

**Opakowanie** – parametr komendy złożonej: wartość kodu wybranego opakowania.

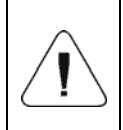

Komenda lub komenda z parametrem wykonywana jest jednorazowo, po wykryciu ustawienia danego jej bitu. Jeżeli konieczne jest ponowne wykonanie komendy z ustawionym tym samym bitem, należy go najpierw wyzerować.

#### Przykład:

| Komenda                 |                     |
|-------------------------|---------------------|
| Tarowanie               | 0000 0000 0000 0010 |
| zerowanie bitów komendy | 0000 0000 0000 0000 |
| Tarowanie               | 0000 0000 0000 0010 |

### 2. KONFIGURACJA MODUŁU PROFIUS W ŚRODOWISKU TIA PORTAL V13

Pracę w środowisku należy rozpocząć od założenia nowego projektu w którym określona zostanie topologia sieci PROFIBUS ze sterownikiem MASTER którym w tym przykładzie będzie sterownik serii S7-300 firmy SIEMENS.

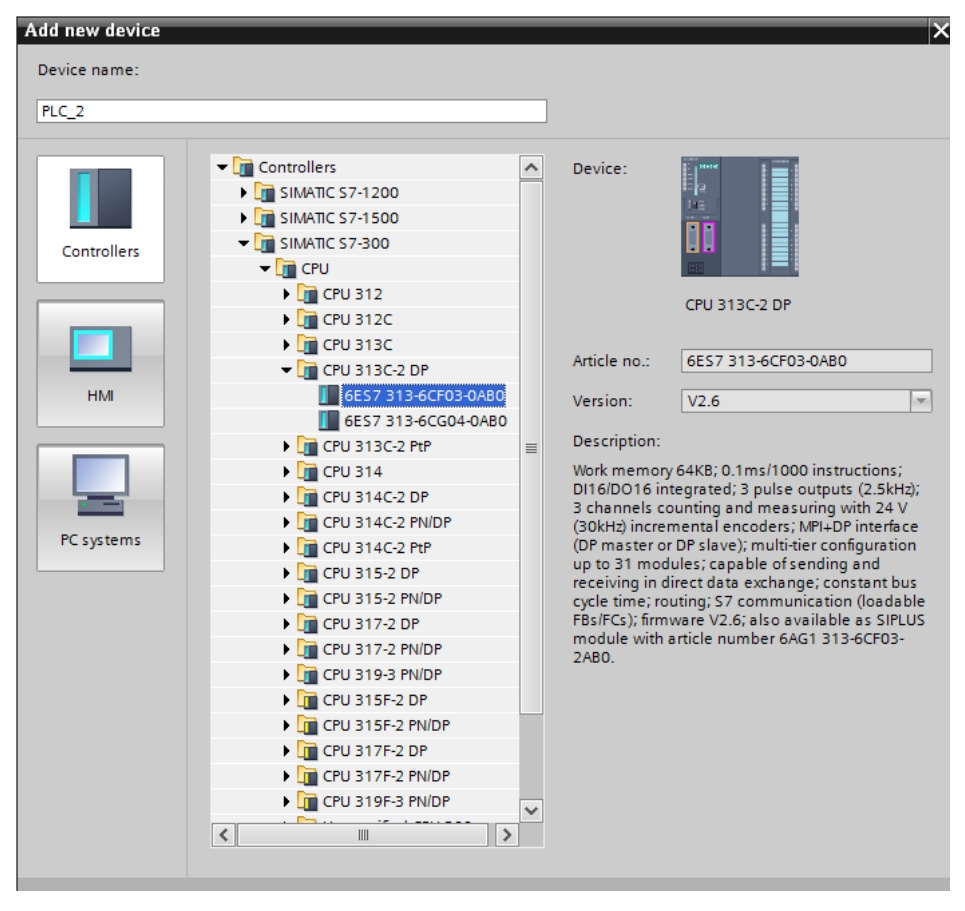

#### 2.1. Import GSD

Korzystając z dołączonego pliku konfiguracyjnego GSD należy dodać nowe urządzenie w środowisku. W tym celu należy użyć zakładki OPTIONS a następnie MANAGE GENERAL STATION DESCRIPTION FILES (GSD) i wskazać ścieżkę dostępu do pliku GSD.

| Manage general      | station description files X                                                |
|---------------------|----------------------------------------------------------------------------|
| Source path:        | C:UsersluserDownloadsIRadwaoProfibus 3.5. V13. SP1 EXIAdditional FilesIGSD |
| Content of imp      | ported p                                                                   |
| File<br>hms_1810.gs | id                                                                         |
| <                   | OK Anuluj >                                                                |
|                     | Delete Install Cancel                                                      |

Po pomyślnym dodaniu pliku w liście urządzeń możemy już odnaleźć interesujący nas moduł Anybus-IC PDP

|                                  |           |                      | Totally Integrated Auton          | nation<br>PORTAL |
|----------------------------------|-----------|----------------------|-----------------------------------|------------------|
|                                  |           | _ <b>- - -</b> ×     | Hardware catalog                  |                  |
| opology view 🔒 Netwo             | ork view  | Device view          | Options                           |                  |
| Network overview                 | Connect   | ions 4               |                                   |                  |
|                                  | connect   |                      |                                   |                  |
| Device                           |           | Туре                 | ✓ Catalog                         |                  |
| S7300/ET200M st                  | tation_1  | S7300/ET200M station | anybus                            | tini pinit       |
| PLC_1                            |           | CPU 313C-2 DP        | Filter                            |                  |
| <ul> <li>GSD device_1</li> </ul> |           | GSD device           | Controllers                       |                  |
| HX5.EX-IM01                      |           | Anybus-IC PDP        |                                   |                  |
|                                  |           |                      | BC systems                        |                  |
| -                                |           |                      | Drives & starters                 |                  |
| 4                                |           |                      | Network components                |                  |
| 7                                |           |                      | Detecting & Monitoring            |                  |
|                                  |           |                      | Distributed I/O                   |                  |
|                                  |           |                      | Field devices                     |                  |
|                                  |           |                      | Other field devices               |                  |
|                                  |           |                      | PROFINET IO                       |                  |
|                                  |           |                      | PROFIBUS DP                       |                  |
|                                  |           |                      | Drives                            |                  |
|                                  |           |                      | Encoders                          |                  |
| 1                                |           |                      | Gateways                          |                  |
|                                  |           | >                    | 🕶 🧊 General                       |                  |
| Properties                       | P. Diagn  | ostics               | 🕶 <u> </u> HMS Industrial Network | <s< th=""></s<>  |
| Zuebernes 123                    | 1 <u></u> |                      | 🕶 🧻 Anybus-IC PDP                 |                  |
|                                  |           |                      | Anybus-IC PDP                     |                  |
|                                  |           |                      | SIEMENS AG                        |                  |
|                                  |           |                      | Ident systems                     |                  |
|                                  |           |                      | PLCs                              |                  |
| loes not have any displayable pr | operties. |                      |                                   |                  |

Należy utworzyć sieć składającą się z jednego sterownika MASTER oraz dodanego modułu SLAVE:

| RadwagProfibus3.5_V13_SP1 EX       | s & networks            |
|------------------------------------|-------------------------|
|                                    |                         |
| Network Connections HMI connection | 🔽 🖭 🕄 ±                 |
|                                    |                         |
|                                    |                         |
| PLC_1<br>CPU 313C-2 DP             |                         |
|                                    |                         |
|                                    |                         |
| PROFIBU                            | 5_1                     |
|                                    |                         |
|                                    |                         |
|                                    |                         |
|                                    | HX5.EX-IM01             |
|                                    | Anybus-IC PDP 🛑 DP-NORM |
|                                    | 2LC_1                   |
|                                    |                         |

#### 2.2. Konfiguracja modułu

W dalszej kolejności należy określić adres modułu. Ten parametr musi być zgodny z adresem ustawionymi w menu wagi.

|                        |                                                                   | _    |     |        |     |             |           |            |          |
|------------------------|-------------------------------------------------------------------|------|-----|--------|-----|-------------|-----------|------------|----------|
|                        |                                                                   | =    |     | -      | S73 | 00/ET200M   | station_1 | \$7300/ET2 | 00M sta  |
| PLC 1                  |                                                                   |      |     |        | ► 1 | PLC_1       |           | CPU 313C-  | 2 DP     |
| CPU 313C-2 DP          |                                                                   |      |     | -      | GSE | device_1    |           | GSD devic  | e        |
|                        |                                                                   |      |     |        | 1   | HX5.EX-IM01 | 1         | Anybus-IC  | PDP      |
|                        |                                                                   |      |     |        |     |             |           |            |          |
|                        |                                                                   |      |     |        |     |             |           |            |          |
| F                      | PROFIBUS_1                                                        | - 11 | -   |        |     |             |           |            |          |
|                        |                                                                   |      | •   |        |     |             |           |            |          |
|                        |                                                                   | - 11 |     |        |     |             |           |            |          |
|                        |                                                                   |      |     |        |     |             |           |            |          |
|                        |                                                                   |      |     |        |     |             |           |            |          |
|                        | HX5.EX-IM01                                                       |      |     |        |     |             |           |            |          |
|                        | Anybus-IC PDP DP-NORM                                             |      |     |        |     |             |           |            |          |
|                        | PLC_1                                                             |      |     |        |     |             |           |            |          |
|                        |                                                                   | ~    |     |        |     |             |           |            |          |
| ;                      | > 100%                                                            |      |     | <      |     | 1111        |           |            |          |
| 1X5.EX-IM01 [Module]   |                                                                   |      | Pro | pertie | s   | 1 Info      | 🖏 Diagn   | ostics     | 1        |
| General IO tags System | constants Texts                                                   | _    |     |        |     |             |           |            |          |
| r General              |                                                                   |      |     |        |     |             |           |            |          |
| Catalog information PR | OFIBUS address                                                    |      |     |        |     |             |           |            |          |
| PROFIBUS address       | Interface networked with                                          |      |     |        |     |             |           |            |          |
| General DP parameters  |                                                                   |      |     |        |     |             |           |            |          |
| Watchdog               | Subnet: PROFIBUS_1                                                |      |     |        |     |             |           |            | •        |
| SYNC/FREEZE            | Add now subnot                                                    |      |     |        |     |             |           |            |          |
|                        |                                                                   |      |     |        |     |             |           |            |          |
| Diagnostics addresses  | Add new subnet                                                    |      |     |        |     |             |           |            |          |
| Diagnostics addresses  | Parameters                                                        |      |     |        |     |             |           |            |          |
| Diagnostics addresses  | Parameters                                                        |      |     |        |     |             |           |            |          |
| Diagnostics addresses  | Parameters Address: 1                                             |      |     |        |     |             |           |            |          |
| Diagnostics addresses  | Parameters Address: 1 Hinbert address: 126                        |      |     |        |     |             |           |            | ¥        |
| Diagnostics addresses  | Parameters Address: 1 Highest address: 126 Technician constraints |      |     |        |     |             |           |            | <b>•</b> |

Możemy przejść do konfiguracji modułu. Na wstępie określamy rozmiar rejestrów wejściowych oraz wyjściowych a także definiujemy ich adresy początkowe. W tym celu z listy dostępnych modułów INPUT oraz OUTPUT wybieramy takie jak na zdjęciu poniżej. Maksymalny rozmiar danych wejściowych wynosi 116 bajtów i tyle samo dla danych wyjściowych. W projekcie użyto domyślnych adresów początkowych – 256 dla modułu INPUT i 256 dla OUTPUT:

| RadwagProfibu | is3.5_V13_SP1 | EX + PLC_1 [CPU 313C-2 DP] | ▶ Dist | tributed  | I/O → DP-N | lastersystem (1):   | PROFIB | US_1 → | HX5.EX-IM   | 01        | _ • •     | × |
|---------------|---------------|----------------------------|--------|-----------|------------|---------------------|--------|--------|-------------|-----------|-----------|---|
|               |               |                            |        |           |            | 📲 Topology          | view   | the No | etwork view | 📑 De      | vice view | ٦ |
| HX5.EX-IM0    | )1            | 💌 🖽 🕅 🗮 🔍 ±                |        | Devic     | e overview |                     |        |        |             |           |           |   |
|               |               |                            | ^      | <b>**</b> | Module     |                     | Rack   | Slot   | I address   | Q address | Туре      |   |
|               |               |                            |        |           | HX5.EX-I   | M01                 | 0      | 0      | 1022*       |           | Anybus-I  | ^ |
|               | de Marce      |                            |        |           | INPUT: 3   | 32 Byte (16 word)_1 | 0      | 1      | 256287      |           | INPUT:    |   |
|               | 5°            |                            |        |           | INPUT: 3   | 32 Byte (16 word)_2 | 0      | 2      | 288319      |           | INPUT:    |   |
|               | <u> </u>      |                            |        |           | INPUT: 3   | 32 Byte (16 word)_3 | 0      | 3      | 320351      |           | INPUT:    | = |
|               |               |                            |        |           | INPUT: 1   | 16 Byte ( 8 word)_1 | 0      | 4      | 352367      |           | INPUT:    |   |
|               |               |                            |        |           | INPUT: 4   | 4 Byte ( 2 word)_1  | 0      | 5      | 368371      |           | INPUT:    |   |
|               |               |                            | 4      |           | OUTPUT:    | 32 Byte (16 word)   | 0      | 6      |             | 256287    | OUTPUT:   |   |
|               |               | DP-NORM                    |        |           | OUTPUT:    | 16 Byte ( 8 word)_1 | 0      | 7      |             | 288303    | OUTPUT:   |   |
|               |               |                            | -      |           | OUTPUT:    | 4 Byte ( 2 word)_1  | 0      | 8      |             | 304307    | OUTPUT:   |   |
|               |               |                            |        |           |            |                     | 0      | 9      |             |           |           |   |
|               |               |                            |        |           |            |                     | 0      | 10     |             |           |           |   |
|               |               |                            |        |           |            |                     | 0      | 11     |             |           |           |   |
|               |               |                            |        |           |            |                     | 0      | 12     |             |           |           |   |
|               |               |                            |        |           |            |                     | 0      | 13     |             |           |           |   |
|               |               |                            |        |           |            |                     | 0      | 14     |             |           |           |   |
|               |               |                            | ~      |           |            |                     | 0      | 15     |             |           |           | - |
| < .           | > 100%        | ▼ <u>,,,</u> ÿ <u>,,</u>   | •      | <         |            | 1                   | 1      |        |             |           | >         |   |

| wagProfibus_V13_HX5.EX EX     | PLC_1 [CPU 313C-: | 2 DP] 🕨 Dis   | stributed I/O 🔸 DP-Ma  | stersystem   | (1): PRO  | FIBUS_1 → HX  | 5.EX-IM01  | _ •         | iХ  |
|-------------------------------|-------------------|---------------|------------------------|--------------|-----------|---------------|------------|-------------|-----|
|                               |                   |               | ŝ                      | Topology     | view      | ሐ Network vie | w 🚺 w      | Device view | -   |
| HX5.E X-IM01                  | ) 🖽 🖭 🖌 🖽 🕨       |               | evice overview         |              |           |               |            |             |     |
|                               |                   |               | Module                 |              | Rack 9    | slot Laddress | Q address  | Туре        |     |
|                               |                   |               | HX5.EX-IM01            |              | 0 0       | 0 1022*       |            | Anybus-IC P | . ^ |
| 1. MP                         |                   |               | INPUT: 32 Byte (       | 16 word)_1   | 0         | 1 256287      |            | INPUT: 32   |     |
| 35.0                          |                   |               | INPUT: 32 Byte (       | 16 word)_2   | 0         | 2 288319      |            | INPUT: 32   | =   |
| *                             |                   |               | INPUT: 32 Byte (       | 16 word)_3   | 0         | 3 320351      |            | INPUT: 32   |     |
|                               |                   | 4             | INPUT: 16 Byte (       | 8 word)_1    | 0 4       | 4 352367      |            | INPUT: 16   | -   |
|                               |                   |               | INPUT: 4 Byte (        | 2 word)_1    | 0 5       | 5 368371      |            | INPUT: 4 B. |     |
|                               |                   | -             | OUTPUT: 32 Byte        | (16 word)    | 0 (       | 6             | 256287     | OUTPUT: 3   |     |
|                               | DP-NORM           |               | OUTPUT: 16 Byte        | ( 8 word)_1  | 0 7       | 7             | 288303     | OUTPUT: 1   |     |
|                               |                   |               | OUTPUT: 4 Byte         | ( 2 word)_1  | 0 8       | В             | 304307     | OUTPUT: 4   |     |
|                               |                   |               |                        |              | 0 9       | 9             |            |             |     |
|                               |                   |               |                        |              | 0         | 10            |            |             |     |
|                               |                   | ~             |                        |              | 0.        | 11            |            |             | *   |
| < III > 100%                  | ▼                 | •             | <                      | 111          | 1         |               |            | 3           | •   |
| INPUT: 32 Byte (16 word)_1 [M |                   |               |                        | Report       | ies 🏌     | 🗓 Info 追  🛽   | iagnostics |             | •   |
| General IO tags Syste         | em constants Te   | exts          |                        | -            |           |               |            |             |     |
| General                       |                   |               |                        |              |           |               |            |             | ^   |
| I/O addresses                 | I/O addresses     |               |                        |              |           |               |            |             |     |
|                               |                   |               |                        |              |           |               |            |             |     |
|                               | Input             | /output type: |                        |              |           |               |            |             |     |
|                               | Manufacturer s    | pecific data: |                        |              |           |               |            |             |     |
|                               |                   |               | (max 14 byte beyadecim | al senarated | hycomma   |               |            |             |     |
|                               |                   |               | or space)              | in separated | by comina |               |            |             |     |
|                               |                   |               |                        |              |           |               |            |             |     |
|                               | Input addresses   |               |                        |              |           |               |            |             |     |
| • •                           |                   |               |                        |              |           |               |            |             |     |
|                               | S                 | tart address: | 256                    |              |           |               |            |             |     |
| •                             | s.                | tart address: | 256                    |              |           |               |            |             |     |

| wagProfibus_V13_HX5.EX EX   | PLC_1 [CPU 313C-2 | DP] 🕨      | Distributed I/O 🔸 | DP-Mastersystem     | n <b>(1): PR</b> | OFIBUS_ | 1 → HX5   | 5.EX-IM01 | _ <b>•</b> i | × |
|-----------------------------|-------------------|------------|-------------------|---------------------|------------------|---------|-----------|-----------|--------------|---|
|                             |                   |            |                   | 📲 Topolog           | y view           | 🔥 Ne    | twork vie | w 🚺 w     | Device vie   | N |
| HX5.EX-IM01                 | - 🖽 🛍 🖌           | 3          | Device overview   |                     |                  |         |           |           |              |   |
|                             |                   | ^          | 🔐 Module          |                     | Rack             | Slot    | I address | Q address | Туре         |   |
|                             |                   |            | HX5.EX-           | M01                 | 0                | 0       | 1022*     |           | Anybus-IC P  | ^ |
| LIND                        |                   |            | INPUT:            | 32 Byte (16 word)_1 | 0                | 1       | 256287    |           | INPUT: 32    | 🗌 |
| 345.81                      |                   |            | INPUT:            | 32 Byte (16 word)_2 | 0                | 2       | 288319    |           | INPUT: 32    | = |
| ×.                          |                   | -          | INPUT:            | 32 Byte (16 word)_3 | 0                | з       | 320351    |           | INPUT: 32    |   |
|                             |                   | 4          | INPUT:            | 16 Byte ( 8 word)_1 | 0                | 4       | 352367    |           | INPUT: 16    |   |
| _                           |                   |            | INPUT:            | 4 Byte ( 2 word)_1  | 0                | 5       | 368371    |           | INPUT: 4 B   |   |
| _                           |                   | -          | OUTPUT:           | 32 Byte (16 word)   | 0                | 6       |           | 256287    | OUTPUT: 3.   | - |
|                             | DP-NORM           |            | OUTPUT            | 16 Byte ( 8 word)_1 | 0                | 7       |           | 288303    | OUTPUT: 1.   |   |
|                             |                   |            | OUTPUT            | 4 Byte ( 2 word)_1  | 0                | 8       |           | 304307    | OUTPUT: 4    |   |
|                             |                   |            |                   |                     | 0                | 9       |           |           |              |   |
| _                           |                   |            |                   |                     | 0                | 10      |           |           |              |   |
|                             |                   | ~          |                   |                     | 0                | 11      |           |           |              | ~ |
| ID0%                        | ▼                 | •          | <                 | I                   |                  |         |           |           |              | > |
| OUTPUT: 32 Byte (16 word)_1 | [Module]          |            |                   | 💽 Proper            | rties            | 🗓 Info  | 🔒 🎖 Di    | agnostics |              | • |
| General IO tags Syst        | tem constants Tex | xts        |                   |                     |                  |         |           |           |              |   |
| General                     | NO addresses      |            |                   |                     |                  |         |           |           |              | ^ |
| I/O addresses               | I/O addresses     |            |                   |                     |                  |         |           |           |              | - |
|                             |                   |            |                   |                     |                  |         |           |           |              |   |
|                             | Input/o           | output typ | e: Output         |                     |                  |         |           |           | *            |   |
|                             | Manufacturer so   | ecific da  | ta:               |                     |                  |         |           |           |              |   |
|                             |                   |            | (may 14 bits bay  | adacimal constata   | lhucom           |         |           |           |              |   |
|                             |                   |            | or space)         | auecimai, separatec | i by conn        | 110     |           |           |              |   |
|                             |                   |            |                   |                     |                  |         |           |           |              |   |
| -                           | Output addresses  |            |                   |                     |                  |         |           |           |              |   |
|                             |                   |            |                   |                     |                  |         |           |           |              |   |
|                             | Sta               | art addres | s: 256            |                     |                  |         |           |           |              |   |
|                             |                   | Leng       | th: 16            |                     |                  |         |           |           |              |   |
|                             |                   |            |                   |                     |                  |         |           |           |              |   |

# Na tym etapie można załadować do sterownika konfigurację sprzętową.

|                      |                               |           | 🚽 Topolog                           | y view   | din N   | etwork view | 🔡 🚺 De    | vice view |
|----------------------|-------------------------------|-----------|-------------------------------------|----------|---------|-------------|-----------|-----------|
| HX5.EX-IM01          | 🔽 🖽 🖭 🔍 ±                     |           | Device overview                     |          |         |             |           |           |
|                      |                               | ^         | 😭 Module                            | Rack     | Slot    | I address   | Q address | Туре      |
|                      |                               |           | HX5.EX-IM01                         | 0        | 0       | 1022*       |           | Anybus-I  |
| 1-INP                |                               |           | INPUT: 32 Byte (16 word)_1          | 0        | 1       | 256287      |           | INPUT:    |
| 5.9                  |                               |           | INPUT: 32 Byte (16 word)_2          | 0        | 2       | 288319      |           | INPUT:    |
| <u>~</u>             |                               |           | INPUT: 32 Byte (16 word)_3          | 0        | 3       | 320351      |           | INPUT:    |
|                      |                               |           | INPUT: 16 Byte (8 word)_1           | 0        | 4       | 352367      |           | INPUT:    |
|                      |                               |           | INPUT: 4 Byte ( 2 word)_1           | 0        | 5       | 368371      |           | INPUT:    |
|                      |                               | 4         | OUTPUT: 32 Byte (16 word)           | 0        | 6       |             | 256287    | OUTPUT:   |
|                      |                               |           | OUTPUT: 16 Byte ( 8 word)_1         | 0        | 7       |             | 288303    | OUTPUT:   |
|                      | Change device                 |           | OUTPUT: 4 Byte (2 word)_1           | 0        | 8       |             | 304307    | OUTPUT:   |
|                      | Start device tool             |           |                                     | 0        | 9       |             |           |           |
|                      | X Cut                         | Ctrl+X    |                                     | 0        | 10      |             |           |           |
|                      | E Copy                        | Ctrl+C    |                                     | 0        | 11      |             |           |           |
|                      | 💼 Paste                       | Ctrl+V    |                                     | 0        | 12      |             |           |           |
|                      | ¥ Delete                      | Del       |                                     | 0        | 13      |             |           |           |
|                      | Rename                        | F2        |                                     | 0        | 14      |             |           |           |
|                      | R cata tanala antian          |           |                                     | 0        | 15      |             |           |           |
|                      | Go to topology view           |           | <                                   |          |         |             |           | >         |
| 5 EX IM01 [Modulo]   | G C I                         |           |                                     |          | (*) Inf | - 0 p:      |           |           |
|                      | Complie<br>Download to device |           | Hardware and software (only changes | arties   | 1 🖼 mi  | o l 🖸 Diač  | mosues    |           |
| eneral IO tags       | S) So online                  | Ctrl+K    | Hardware configuration              | <u> </u> |         |             |           |           |
| eneral               | Go offline                    | Ctrl+M    | Software (only changes)             |          |         |             |           |           |
| Catalog information  | Q Online & diagnostics        | Ctrl+D    | Software (all)                      | _        | _       |             |           |           |
| ROFIBUS address      | Assign device name            |           |                                     |          |         |             |           |           |
| eneral DP parameters | Receive alarms                |           |                                     |          |         |             |           |           |
| /atchdog             | Update and display forced o   | perands   | DFIBUS_1                            |          |         |             |           | -         |
| YNC/FREEZE           | Cross-reference information   | Shift⊥F11 | Add new subnet                      |          |         |             |           |           |
| iagnostics addresses | cross-reference information   | ann+F11   | And Herr Subrice                    |          |         |             |           |           |
|                      | Properties                    | Alt+Enter |                                     |          |         |             |           |           |

Po pomyślnej kompilacji i wczytaniu kodu MASTER i SLAVE powinny nawiązać połączenie. Dalszym etapem będzie tworzenie kodu programu.

# 3. APLIKACJA DIAGNOSTYCZNA

Tworzenie aplikacji najlepiej zacząć od zdefiniowania nazw symbolicznych rejestrów wejściowych i wyjściowych. Rejestry wejściowe i wyjściowe modułu PROFINET określono w blokach danych tablicach HD\_ProfbusInput oraz HD\_ProfbusOutput w grupie HARDWARE w gałęzi PROGRAM BLOCKS.

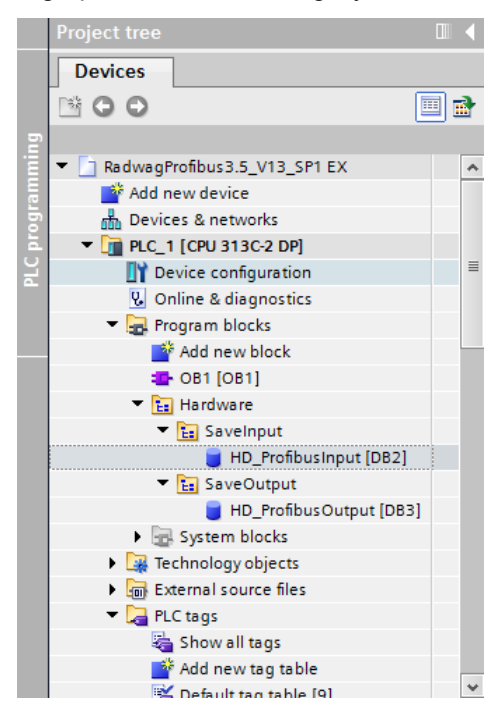

Bloki HD\_ProfinetOutput oraz HD\_ProfinetInput reprezentują interesujące nas rejestry wejść/wyjść modułu PROFIBUS wagi. Wyglądają one jak poniżej:

| Siemens - C:\Users\user\Download:  | Radwag     | Pro | fibu  | <b>3.5</b> | _V13_SP1 EX\RadwagP  | rofibus3.5_V13_SP1    | EX      |               |               |                                                                                                    |            |          |  |
|------------------------------------|------------|-----|-------|------------|----------------------|-----------------------|---------|---------------|---------------|----------------------------------------------------------------------------------------------------|------------|----------|--|
| Project Edit View Insert Online    | Options    | То  | ols   | Wir        | ndow Help            |                       |         |               |               |                                                                                                    |            |          |  |
| 📑 🎦 🔚 Save project 🔳 🐰 值 🧻         | X 🖣        | ) ± | Cal i | 1          | 5 🔃 🖸 🖳 🖾 🖉          | Go online 📝 Go offlin | : 🔥 L   | 🛯 📭 🗶 🖃       |               |                                                                                                    |            |          |  |
| Project tree                       |            | R   |       |            | rofibus3.5_V13_SP1 E | X → PLC_1 [CPU 31     | 3C-2 DF | ] 🕨 Program b |               |                                                                                                    | ut ► HD_P  |          |  |
| Devices                            |            | Г   |       |            |                      |                       |         |               |               |                                                                                                    |            |          |  |
| 1900                               | 1          | 1.5 | P id  |            | 6 B 1 8 8 8 B        | B> E= UU 🕾            |         |               |               |                                                                                                    |            |          |  |
|                                    |            |     | HD    | ) Pr       | ofibusInput          |                       |         |               |               |                                                                                                    |            |          |  |
| RadwagProfibus3.5_V13_SP1 EX       | <b>1</b> • |     |       | Nan        | ne                   | Data type             | Offset  | Start value   | Monitor value | Retain                                                                                                    | Visible in | Setpoint |  |
| Add new device                     |            | 1   | -0    | *          | Static               |                       |         |               |               |                                                                                                    |            |          |  |
| Bevices & networks                 |            | 2   |       | •          | mass                 | Real                  | 0.0     | 0.0           | 0.989         |                                                                                                    |            |          |  |
| FLC_1 [CPU 313C-2 DP]              | <b>_</b>   | 3   |       | •          | tare                 | Real                  | 4.0     | 0.0           | 0.0           |                                                                                                    |            | Ē        |  |
| Device configuration               |            | 4   | -0    | •          | unit                 | Word                  | 8.0     | 16#0          | 16#0002       |                                                                                                    |            |          |  |
| Q Online & diagnostics             |            | 5   |       | •          | status               | Word                  | 10.0    | 16#0          | 16#0003       |                                                                                                    |            |          |  |
| <ul> <li>Rrogram blocks</li> </ul> |            | 6   | -0    | •          | lo                   | Real                  | 12.0    | 0.0           | 0.5           |                                                                                                    |            |          |  |
| Add new block                      |            | 7   | -0    | •          | process_status       | Word                  | 16.0    | 16#0          | 16#0000       |                                                                                                    |            |          |  |
| OB1 [OB1]                          | •          | 8   |       |            | inputs               | Word                  | 18.0    | 16#0          | 16#0000       |                                                                                                    |            |          |  |
| Tardware                           | •          | 9   | -0    | •          | min                  | Real                  | 20.0    | 0.0           | 0.0           | Image: A start and a start a start | <b></b>    |          |  |
| 👻 🔚 SaveInput                      | •          | 10  |       | •          | max                  | Real                  | 24.0    | 0.0           | 0.0           |                                                                                                    |            |          |  |
| 🗧 HD_Profibusin                    |            | 11  |       |            | lot_number           | DWord                 | 28.0    | 16#0          | 16#0000_00DE  |                                                                                                    |            | Ē        |  |
| 🔻 🔚 SaveOutput                     | •          | 12  |       | •          | operator             | Word                  | 32.0    | 16#0          | 16#0000       |                                                                                                    |            |          |  |
| HD_ProfibusO                       | •          | 13  | -0    | •          | article              | Word                  | 34.0    | 16#0          | 16#0007       |                                                                                                    |            |          |  |
| System blocks                      |            | 14  |       |            | customer             | Word                  | 36.0    | 16#0          | 16#0002       |                                                                                                    |            |          |  |
| Technology objects                 |            | 15  | -0    | •          | packaging            | Word                  | 38.0    | 16#0          | 16#0008       |                                                                                                    |            |          |  |
| External source files              |            | 16  |       |            | source_warehouse     | Word                  | 40.0    | 16#0          | 16#0000       |                                                                                                    |            |          |  |
| 🔻 🌄 PLC tags                       |            | 17  | -     | •          | target_warehouse     | Word                  | 42.0    | 16#0          | 16#0000       |                                                                                                    |            |          |  |
| Show all tags                      |            | 18  | -0    |            | formulation          | Word                  | 44.0    | 16#0          | 16#0000       |                                                                                                    |            |          |  |
| Add new tag table                  | >          | 15  | 2     | •          | <add new=""></add>   |                       |         |               |               |                                                                                                    |            |          |  |

| Pr | Siemens - C:\Users\user\Download | s\Radwagi<br>Options | Prof<br>To | ibus:<br>ols | 3.5_V13_SP1 EX\Rad           | lwagProf       | ibus3.5_V1 | 3_SP1 E    | x       |               |                   |                                                                                                    |             |           |
|----|----------------------------------|----------------------|------------|--------------|------------------------------|----------------|------------|------------|---------|---------------|-------------------|----------------------------------------------------------------------------------------------------|-------------|-----------|
| E  | 🕆 🎦 🔚 Save project 🚢 🐰 🛅 🗍       | x 5                  | ±          | (™±          | 18 II II 🗷 🖾                 | S Go           | online 📝 🤇 | So offline | Å? 0    | × =           |                   |                                                                                                    |             |           |
|    | Project tree                     | 🗆 🗉 ┥                | Re         | idwa         | gProfibus3.5_V13_            | SP1 EX         | PLC_1 [    | CPU 313    | 3C-2 DP | ] 🕨 Program I | olocks 🕨 Hardware | ► SaveOu                                                                                                    | itput ► HD_ | ProfibusO |
|    | Devices                          |                      |            |              |                              |                |            | Go omir    | 10      |               |                   |                                                                                                    |             |           |
|    | 1900                             | 💷 <del>2</del>       | 1          | 9 ⊒9         | 🐁 🛃 📔 🖦 B                    | 8. IB <b>B</b> | 三 服        | 99         |         |               |                   |                                                                                                    |             |           |
| 2  |                                  |                      | 1          | HD           | ProfibusOutput               |                |            |            |         |               |                   |                                                                                                    |             |           |
|    | ▼ 🔄 RadwagProfibus3.5_V13_SP1 EX | <b>1</b> •           | -          | 1            | Name                         |                | ata type   |            | Offset  | Start value   | Monitor value     | Retain                                                                                                    | Visible in  | Setpoint  |
|    | Add new device                   |                      | 1          |              | <ul> <li>Static</li> </ul>   |                |            |            |         |               |                   |                                                                                                    |             |           |
|    | Devices & networks               |                      | 2          | -00          | command                      | ١              | Nord       |            | 0.0     | 16#0          | 16#0000           |                                                                                                    |             |           |
|    | PLC_1 [CPU 313C-2 DP]            | <b>V</b>             | 3          | -            | special_comm.                | and \          | Nord       |            | 2.0     | 16#40         | 16#0040           |                                                                                                    |             |           |
| Ę. | Device configuration             |                      | 4          | -00          | <ul> <li>platform</li> </ul> | 1              | Nord       |            | 4.0     | 16#1          | 16#0001           |                                                                                                    |             | <b></b>   |
|    | Section 2 Continue & diagnostics |                      | 5          | -0           | set_tare                     | 6              | Real       |            | 6.0     | 2.0           | 2.0               |                                                                                                    |             |           |
|    | 🔻 😓 Program blocks               | •                    | 6          | -00          | set_lo                       | 8              | Real       |            | 10.0    | 0.5           | 0.5               | Image: A start and a start a start | <b></b>     |           |
|    | Add new block                    |                      | 7          | -00          | <ul> <li>outputs</li> </ul>  | 1              | Nord       |            | 14.0    | 16#0          | 16#0000           |                                                                                                    |             |           |
|    | OB1 [OB1]                        | •                    | 8          | -00          | set_min                      | 8              | Real       |            | 16.0    | 1.1           | 1.1               |                                                                                                    | <b></b>     | <b></b>   |
|    | <ul> <li>Hardware</li> </ul>     | •                    | 9          | -00          | set_max                      | 5              | Real       |            | 20.0    | 1.5           | 1.5               |                                                                                                    |             |           |
|    | Ta SaveInput                     | •                    | 10         | -            | set_lot                      | 1              | Word       |            | 24.0    | 16#DE         | 16#0000_00DE      |                                                                                                    |             |           |
|    | HD_Profibusin                    | •                    | 11         | -00          | set_operator                 | 1              | Nord       |            | 28.0    | 16#5          | 16#0005           |                                                                                                    |             |           |
|    | ▼ fa SaveOutput                  | •                    | 12         | -            | set_article                  | 1              | Nord       |            | 30.0    | 16#7          | 16#0007           |                                                                                                    | <b>S</b>    |           |
|    | HD_ProfibusO                     |                      | 13         | -0           | set_customer                 | 1              | Nord       |            | 32.0    | 16#2          | 16#0002           |                                                                                                    |             |           |
|    | System blocks                    |                      | 14         | -            | set_packeging                | 1              | Nord       |            | 34.0    | 16#8          | 16#0008           |                                                                                                    |             |           |
|    | Technology objects               |                      | 15         | -0           | set_source_wa                | rehouse \      | Nord       |            | 36.0    | 16#0          | 16#0000           |                                                                                                    |             |           |
|    | External source files            |                      | 16         | -            | set_target_war               | ehouse. N      | Nord       |            | 38.0    | 16#0          | 16#0000           |                                                                                                    |             |           |
|    | 👻 🌄 PLC togs                     |                      | 17         | -03          | set_formulation              | n_proc \       | Nord       |            | 40.0    | 16#0          | 16#0000           |                                                                                                    |             |           |
|    | how all tags                     |                      | 18         |              | Add new>                     |                |            |            |         |               |                   |                                                                                                    |             |           |
|    | C Bild new tao table             | >                    |            |              |                              |                |            |            |         |               |                   |                                                                                                    |             |           |
|    | ✓ Details view                   |                      | 1          |              |                              |                |            |            |         |               |                   |                                                                                                    |             |           |

Pozostaje w głównej pętli programu stworzyć funkcje przepisujące stany fizycznych rejestrów wagi do rejestrów w blokach danych HD\_ProfibusInput i HD\_ProfibusOutput. Funkcje mogą wyglądać jak poniżej. Na przykładzie zaprezentowano sposób odczytu masy oraz zapisu rejestrów "komenda" i "komenda z parametrem".

| RadwagPro                      | ofibus3.5_V13_SP1 EX             | PLC_1 [CPU 3              | 13C-2 DP] 🛛 | Program block | s ▶ OB1 [OB1]        | _ <b>- - -</b> × |
|--------------------------------|----------------------------------|---------------------------|-------------|---------------|----------------------|------------------|
|                                |                                  |                           |             |               |                      |                  |
| <mark>ю́я</mark> ю́Я ≢́<br>ОВ1 | * # 🐁 🖿 🗖 🗖 🗩                    | <b>≋</b> ± <b>≅</b> ± ⊟   | 😰 🥙 💊       | 🦛 🥵 🖡         | <b>1</b> 8 9 10      | <b>-</b>         |
| Nam                            | 1e                               | Data type                 | Offset      | Default value | Comment              |                  |
| 1 📶 🕶 1                        | Temp                             |                           |             |               |                      | ^                |
| 2 🕣 🗖                          | Temp_0                           | Byte                      | 0.0         |               |                      |                  |
| 3 📲 🖷                          | lemp_1                           | Byte                      | 1.0         |               | 1                    | ¥                |
| CALL                           |                                  |                           |             |               |                      |                  |
| <ul> <li>Netw</li> </ul>       | vork 1:                          |                           |             |               |                      | ^                |
| Comm                           | nent                             |                           |             |               |                      | =                |
| 1                              | CALL DEDD DAT                    |                           |             |               |                      |                  |
| 2                              | LADDR :=W#16#1                   | 100                       |             |               | W#16#100             |                  |
| 3                              | RET_VAL :="err :                 | read"                     |             |               | 8MW4                 |                  |
| 5                              | RECORD :="HD_PI                  | roribusinput".ma          | 155         |               | *DB2.DBD0            |                  |
| 6                              |                                  |                           |             |               |                      |                  |
| 8                              |                                  |                           |             |               |                      |                  |
| 9                              |                                  |                           |             |               |                      |                  |
| 10                             |                                  |                           |             |               |                      |                  |
| - Notu                         | unde De                          |                           |             |               |                      |                  |
| Comm                           | nent                             |                           |             |               |                      |                  |
|                                |                                  |                           |             |               |                      |                  |
| 1                              | CALL DPRD_DAT<br>LADDR :=W#16#1  | 1.04                      |             |               | W#16#104             |                  |
| 3                              | RET_VAL :="err n                 | read"                     |             |               | 8MW4                 |                  |
| 4                              | RECORD :="HD_P:                  | rofibusInput".ta          | ire         |               | %DB2.DBD4            |                  |
| 6                              |                                  |                           |             |               |                      |                  |
| 7                              |                                  |                           |             |               |                      |                  |
| 9                              |                                  |                           |             |               |                      |                  |
| 10                             |                                  |                           |             |               |                      |                  |
|                                |                                  |                           |             |               |                      |                  |
| RadwagPr                       | rofibus3.5_V13_SP1 EX            | PLC_1 [CPU 3              | 13C-2 DP]   | Program block | (s ▶ OB1 [OB1]       | _ <b>_ _ _ _</b> |
|                                |                                  |                           |             |               |                      |                  |
| ਲ੍ਹ ਲ੍ਹ ∍                      | * # 🐁 🗄 🚍 🗩                      | <b>ﷺ</b> ± <b>ﷺ</b> ± 🔚   | 🕫 🌚 😰       | - 🗞 📾 📾 🗠     | <b>`</b> ∎ & ♥ D2    | <b>1</b>         |
| OB1                            |                                  |                           | - 4         |               |                      |                  |
| Nan                            | Tomp                             | Data type                 | Offset      | Default value | Comment              |                  |
| 2 - 11 =                       | Temp 0                           | Byte                      | 0.0         |               |                      |                  |
| 3 🕣 🗉                          | Temp_1                           | Byte                      | 1.0         |               |                      | ~                |
| CALL                           |                                  |                           |             |               |                      |                  |
| Critic                         |                                  |                           |             |               |                      |                  |
| 1                              | CALL DFWR_DAT                    |                           |             |               |                      | ~                |
|                                | LADDR :=W#16#<br>RECORD :="HD P  | 100<br>rofibusOutput".    | command     |               | %16#100<br>%DB3.DBW0 |                  |
| 4                              | RET_VAL :="err                   | write"                    |             |               | 801W8                |                  |
| 5                              |                                  |                           |             |               |                      |                  |
| 7                              |                                  |                           |             |               |                      |                  |
| 8                              |                                  |                           |             |               |                      |                  |
| 10                             |                                  |                           |             |               |                      |                  |
| 11                             |                                  |                           |             |               |                      |                  |
| <ul> <li>Netv</li> </ul>       | work 17:                         |                           |             |               |                      |                  |
| Comr                           | ment                             |                           |             |               |                      |                  |
| 1                              | CALL DFWR_DAT                    |                           |             |               |                      |                  |
| 2                              | LADDR :=W#16#                    | 102                       |             |               | W#16#102             |                  |
| 3                              | RECORD :="HD_P<br>RET_VAL :="orr | rofibusOutput".<br>write" | special_com | land          | % DB3.DBW2           |                  |
| 5                              | Not_vop .= ell                   |                           |             |               | 61110                |                  |
| 6                              |                                  |                           |             |               |                      |                  |
| 8                              |                                  |                           |             |               |                      |                  |
|                                |                                  |                           |             |               |                      |                  |
| 9                              |                                  |                           |             |               |                      |                  |

Po kompilacji i załadowaniu programu do sterownika w bloku danych możemy odczytać interesujące nas rejestry wejściowe (MONITOR ALL) oraz zapisywać rejestry wyjściowe (np. poprzez zmianę START VALUE i LOAD START VALUES AS ACTUAL) modułu SLAVE.

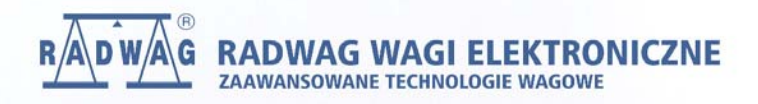

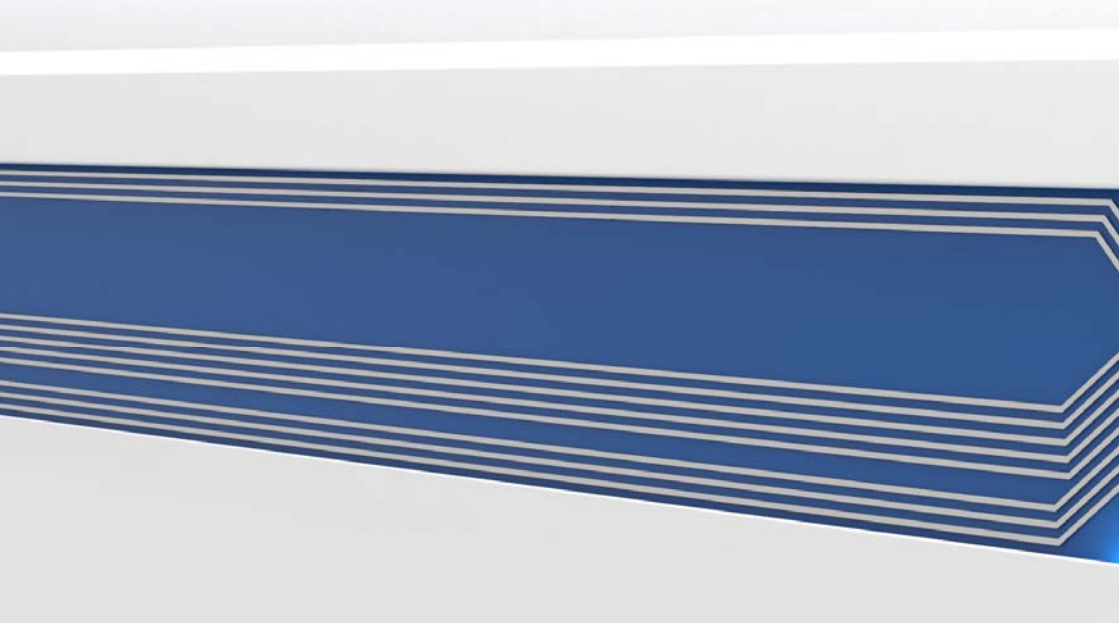